## Welcome to the self registration for My Portal!

Please read the instructions thoroughly before attempting to create your Username and Password. Please contact the Andover Contributory Retirement Office if you have questions or need further assistance. This service is new to the Retirement Office staff too, so please have patience and bear with us during this introductory period! We hope you enjoy the access to YOUR PERSONAL Retirement account information.

## **My Portal Self Registration**

If you are set up in the Andover Contributory Retirement System's database, My Portal will locate the information, match up what you entered and display your Username/Password Page. This is where you will set up your own Username, Password and Email Address. You will also select a Special Question and enter a Special Question **Answer** to be used by My Portal to verify if you ever have to use the "forgotten password" link. My Portal will send an email to the address provided on this screen, with the password if you have forgotten your password.

You can Self-Register by clicking the Self-Registration Link, or type in the following URL to get to the Login Page:

www.PensionTechnologyGroup.com/andover

This will bring you to the Registration Page where you will enter your First Name, Last Name, Birthdate, and the last 4 numbers of your Social Security number.

| Demo Retirement System                                                                                                    | Login Forgot Password Self Registration |
|----------------------------------------------------------------------------------------------------|-----------------------------------------|
| This page is for first time users of the system. Here you can answer a few simple questions and the system will direct you to an Account Setup page where you can set up a permanent username and password. Note that if you have done this once already, then this self registration page will not grant you access to the system again. First Name Cynthia Last Name Armenia Birth Date (MW/DD/YYYY) 07/12/1962 Last 4 Digits of SSN 4344 [Locate Information] |                                         |
| © 2010 - Pension Technology Group, Inc. All rights reserved.                                                                                                    |                                         |
| Once you have entered the information, please                                                                                                    | click on the Locate                     |
| Linformation Link.                                                                                                    |                                         |

If you are set up in the Retirement system's database (if you are an existing member of the Andover Contributory Retirement System), My Portal will locate your information, match up what was entered and display the Username/Password Page. This is where you will set up your own Username, Password and Email address. You will also be required to select a Special Question and enter an **ANSWER** to your Special Question, which will be used by My Portal to verify if you ever need to use the "forgotten password" link. My Portal will send an email to the email address you provide on this screen, with your password.

|                                                        | - Account Setup -                                                                                                    |
|--------------------------------------------------------|----------------------------------------------------------------------------------------------------|
| Welcome to the Account S                               | etup page. Here you can set your Username and Password as well as setup the information needed by the system's "I forgot my password" functionality.                                                                         |
| Usernames must be unique<br>one lower case letter, one | (i.e. you and someone else can not share the same username). We recommend using your e-mail address. Passwords must be at least six characters in length and must contain at leas e upper case letter as well as one number. |
| Username                                               | CynthiaArmenia                                                                                                    |
| Password                                               |                                                                                                    |
| Confirm Password                                       | •••••                                                                                                    |
| Special Question                                       | What is the first name of your first boy or girl friend?                                                                                                    |
| Special Question Answer                                | John                                                                                                    |
| E-Mail Address                                         | CynthiaA@gmail.com ×                                                                                                    |
| E-Mail Address [Save Account Information]              | CynthiaA@gmail.com ×                                                                                                    |
|                                                        | © 2010 - Pension Technology Group, Inc. All rights reserved.                                                                                                    |

After you have entered the information in the screen above, be sure to click SAVE ACCOUNT INFORMATION LINK.

This will bring you to the Welcome Page. From this page, you can navigate through the pages by using tabs for the following:

- 1. Home The Welcome Page
- Data Demographic info, Status History, Service History, Annuity Savings balance, Salary History. You can also submit any data corrections or send an inquiry to the Retirement Office via email, directly from My Portal.
- 3. Contact Address info, Telephone #, Cell phone #, Email address
- 4. Bene Beneficiaries currently on file with the Retirement System.
- 5. Est Enter a retirement date and My Portal will display your estimate information for Options A, B, & C.
- 6. Msgs You can send a message to the Retirement Office directly from My Portal and someone will respond to your message.
- Acct This is your member account information for this Employee Self Service (My Portal). This is where you can change your Username, Password, or Security Question and Answer.